### Налаштування IPTV на телевізорах Samsung Smart TV

Перш за все необхідно визначити операційну систему телевізору. Зазвичай це HE-Tizen (роки випуску телевізору 2011-2015) або Tizen (роки випуску телевізору 2015-20++).

Також операційну систему можна визначити в описі характеристик в інтернеті.

\*всі попередні дії для встановлення додатку виконуються на комп'ютері

## Встановлення додатку на телевізорі HE-Tizen (роки випуску телевізору 2011-2015):

1. Завантажте архів додатку на ПК за посиланням 🔗 посилання

2. Розпакуйте архів в корінь USB накопичувача

3. Підключіть USB накопичувач в будь-який порт USB на вашому телевізорі

<u>\*важливо</u>. Шлях до файлів на накопичувачі має бути дотриманий прикладу

\*\*важливо. На такому телевізорі (HE-Tizen) додаток буде працювати <u>тільки</u> при підключеному USB накопичувачі, тому рекомендуємо використовувати невеликого об'єму флешку, яку ви не використовуєте (~1Гб або меньше).

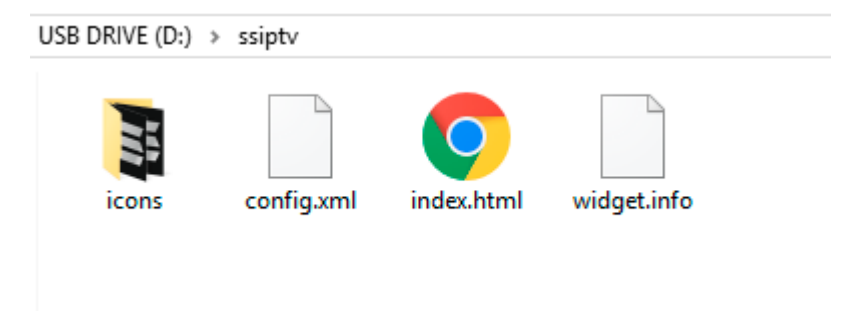

**HE-Tizen** В папці USB DRIVE\ssiptv\файли:

# Встановлення додатку на телевізорі Tizen (роки випуску телевізору 2015-20++):

1. Завантажте архів додатку на ПК за посиланням 🔗 <u>посилання</u>

2. Розпакуйте архів в корінь USB накопичувача

3. Підключіть USB накопичувач в будь-який порт USB на вашому телевізорі, зачекайте встановлення додатку (після встановлення додатку накопичувач можна відключити)

<u>\*важливо</u>. Шлях до файлів на накопичувачі має бути дотриманий прикладу

| USB DRIVE (D:) | > userwidget       |  |
|----------------|--------------------|--|
| tizen.tmg      | widget.lice<br>nse |  |

**Tizen** В папці USB DRIVE\userwidget\файли:

#### Налаштування додатку SS IPTV

- Після запуску додатку зазвичай список каналів підтягується автоматично.
  Якщо цього не відбулось необхідно зайти Налаштування > Вибір провайдера Обираємо: Україна > Київ > Znet.com.ua > підтвердити вибір
- 2. Повернутись до головного екрану додатку, вибрати іконку «Провайдер», завантажиться список каналів по категоріям. Обираємо канал, натискаємо «ОК».

#### Якщо плейлист не завантажився автоматично:

- 1. Для додавання зовнішнього плейлиста необхідно зайти в **Налаштування** додатку на телевізорі, вибрати там розділ **Контент** та вибрати вкладку **Зовнішні плейлисти**.
- 2. Далі натиснути кнопку Додати

| Общие<br>Общие настроные приложение ПОР полос            |            | Вношя    | на впайлисты (5/5) | → 🖻    | Сохранить |  |
|----------------------------------------------------------|------------|----------|--------------------|--------|-----------|--|
| Виешний вид<br>Выбор темы офоральная, кастройка инт      |            | Название |                    | Ссылка |           |  |
| Контент<br>Настрайка ТВ каналов, набраннога, плай        |            |          |                    |        |           |  |
| Родительский контроль<br>Ограничения на просията каналов |            |          |                    |        |           |  |
| Разное<br>Время, действия по ужелчение                   |            |          |                    |        |           |  |
| Информация<br>Версия, служебная информация               |            |          |                    |        |           |  |
|                                                          | <b>+</b> a | обавить  |                    |        |           |  |
|                                                          |            |          |                    |        |           |  |

- 3. Виберіть поле Посилання у рядку, який з'явився.
- 4. Вставте в це поле посилання на список каналів, 🔗 <u>http://znet.com.ua/iptv.m3u</u>

| Общие<br>Мания наложе вой вой во во на 1000 година.                                          |        |            | Визыкие плейласть (5/5) |       |   |                                                     |   |   |   |   | > [5 | <b>)</b> c |    |   |          |
|----------------------------------------------------------------------------------------------|--------|------------|-------------------------|-------|---|-----------------------------------------------------|---|---|---|---|------|------------|----|---|----------|
| осана настроних прихожание, согларов.<br>Виешний вид<br>Вибоз тами оформления, ностронка инт |        | # Название |                         |       |   | Ссылка                                              |   |   |   |   |      |            |    |   |          |
|                                                                                              |        | 1          |                         |       |   | http://gtv.matrohome.net/server/playist.php?asumber |   |   |   |   |      |            |    |   |          |
| Сонтент<br>Ізотроїка Т.Б.кан                                                                 |        |            | , resp                  | 2     |   |                                                     |   |   |   |   |      |            |    |   |          |
| одительски                                                                                   | A KONT |            |                         |       |   |                                                     |   |   |   |   |      |            |    |   |          |
| http://z                                                                                     | net.c  | om.u       | ia/ip                   | tv.m3 | u |                                                     | _ |   |   |   |      |            |    |   |          |
|                                                                                              |        | 1          |                         | 3     | 4 | 5                                                   | 6 | 7 | 8 | 9 | 0    |            |    |   | <b>U</b> |
|                                                                                              | q      | W          | .0                      | r     | t | Y                                                   | u |   | 0 | p | ſ    | 1          |    |   | ß        |
| Ŷ                                                                                            |        | 8          |                         | d     |   | 9                                                   | h |   | k |   |      |            | N. |   | ¢        |
| EN/RU                                                                                        |        |            | z                       | x     | c |                                                     | b | n | m |   |      | 1          |    | • | 1        |
|                                                                                              |        |            |                         |       |   |                                                     |   |   |   |   |      |            |    |   | ¢        |

4. Після цього натисніть кнопку **Зберегти** в правому верхньому кутку.

Тепер на головному екрані додатку Вам буде доступний зовнішній плейлист з актуальним списком каналів.